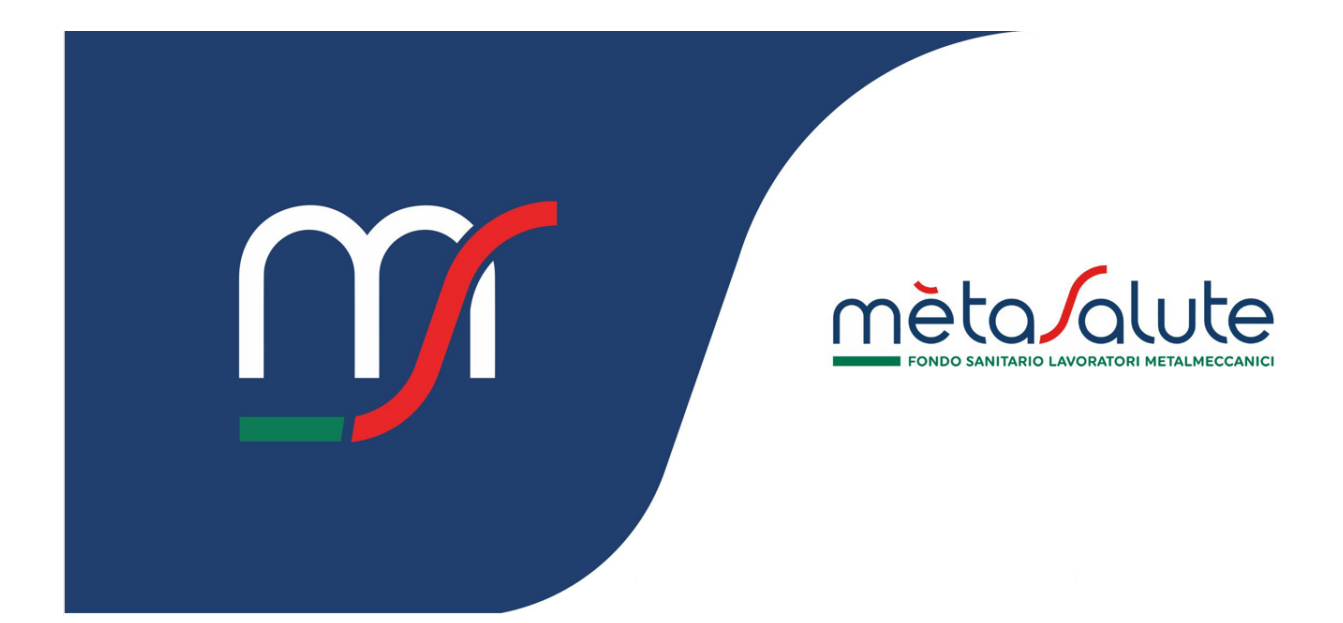

# **AZIENDA**

## **RICHIESTA SPOSTAMENTO DIPENDENTI**

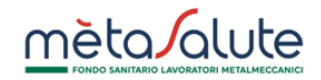

#### INDICE

| <u>1.</u> | INTRODUZIONE                                          | 3 |
|-----------|-------------------------------------------------------|---|
| <u>2.</u> | ACCESSO AL PANNELLO DI GESTIONE DELLE RICHIESTE       | 3 |
| <u>3.</u> | INSERIMENTO NUOVA RICHIESTA DI SPOSTAMENTO DIPENDENTI | 3 |
| 3.1.      | . STEP 1 – Azienda di origine                         | 3 |
| 3.2.      | STEP 2 – AZIENDA DI DESTINAZIONE                      | 4 |
| 3.3.      | STEP 3 - DIPENDENTI                                   | 5 |
| 3.4.      | STEP 4 – DECORRENZA                                   | 5 |
| 3.5.      | . STEP 5 – CONFERMA                                   | 6 |
| <u>4.</u> | ELENCO RICHIESTE                                      | 6 |
| 4.1.      | . DETTAGLIO RICHIESTA                                 | 7 |

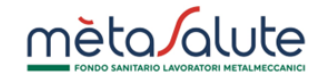

#### 1. Introduzione

In questo manuale è descritta la procedura per la gestione delle richieste di spostamento dei dipendenti.

#### 2. Accesso al pannello di gestione delle richieste

L'azienda può accedere al pannello di gestione delle richieste di spostamento dipendenti cliccando sulla voce di "Spostamento dipendenti" disponibile nel menu di navigazione:

Clicca qui per accedere al pannello di gestione delle richieste di spostamento dipendenti

| Mèta alute<br>Assegnazione 2024                                          | DASHBOARD                                                                       | .,₽° AD                                            | AZIENDANIMA<br>Aziendo |
|--------------------------------------------------------------------------|---------------------------------------------------------------------------------|----------------------------------------------------|------------------------|
| PAGAMENTI<br>C Mov<br>RICHIESTE DI GESTIONE<br>Spostamento<br>dipendenti | AZIENDA DEMO<br>ID 69465<br>VIA DEMO , 1 - ROMA (RM)<br>Portito Iva 10608511217 | <br>PIANI<br>SANITARI<br>O<br>Assegnazione<br>2026 |                        |
| REPORT                                                                   | Codice Fiscale<br>Settore attività: Metalmeccanico<br>Consulente: Nessuno       |                                                    |                        |

#### 3. Inserimento nuova richiesta di spostamento dipendenti

Per avviare il processo di inserimento di una richiesta è necessario cliccare sul tasto "Nuova Richiesta":

|                 |                       |                                    |                            | Clicc<br>di sp                             | a qui per inserir<br>ostamento dipe | e una nuova ricl<br>ndenti | hiesta            |
|-----------------|-----------------------|------------------------------------|----------------------------|--------------------------------------------|-------------------------------------|----------------------------|-------------------|
| Richieste di sp | ostamento dipe        | ndenti<br>0-0 di 0 rich            | ieste << <                 | > >> 20 •                                  |                                     | A @                        | ) Nuova Richiesta |
| ID domanda      | ID Azienda<br>Origine | Ragione Sociale<br>Azienda Origine | ID Azienda<br>Destinazione | Ragione Sociale<br>Azienda<br>Destinazione | Stato Domanda                       | Data Creazione             | Data Modifica     |
| Nessuna richies | ta di gestione trova  | ta.                                |                            |                                            |                                     |                            |                   |

La procedura di inserimento della nuova richiesta è composta da cinque step:

#### 3.1. STEP 1 – Azienda di origine

In questo step è necessario indicare l'azienda di origine dalla quale devono essere spostati i dipendenti.

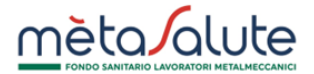

È necessario inserire un campo tra Partita IVA e Codice Fiscale per ricercare l'azienda.

Qualora per l'azienda di origine fossero presenti più sedi è necessario selezionarne una.

|                                                |                        |             | Per ri<br>PART  | icercare l'a<br>ITA IVA o i | izienda Inserisci la<br>I CODICE FISCALE |               |
|------------------------------------------------|------------------------|-------------|-----------------|-----------------------------|------------------------------------------|---------------|
| 1<br>Azienda di Origine                        | 2<br>Aziendo di Destin | azione      | 3<br>Dipendenti |                             | 4<br>Decorrenza                          | 5<br>Confermo |
| Ragione Sociale                                |                        | Partita Iva | *               |                             | Codice Fiscole                           | *             |
| Matricola INPS<br>Seleziona una sede           |                        |             |                 | ~                           | ID Azienda                               |               |
|                                                |                        | Ţ           |                 |                             |                                          | Avanti        |
| eleziona la sede qualor<br>presente più di una | a ne sia               |             |                 | CI                          | icca qui per passar                      | e allo STEP 2 |

#### 3.2. STEP 2 – Azienda di destinazione

In questo step è necessario indicare l'azienda di destinazione sulla quale devono essere spostati i dipendenti.

È necessario inserire un campo tra Partita IVA e Codice Fiscale per ricercare l'azienda.

Qualora per l'azienda di origine fossero presenti più sedi è necessario selezionarne una.

|                                      |                                        | Per ric<br>PARTI                  | ercare l'azienda Inserisci la<br>TA IVA o il CODICE FISCALE |                 |
|--------------------------------------|----------------------------------------|-----------------------------------|-------------------------------------------------------------|-----------------|
| 1<br>Azienda di Origine              | 2<br>Azienda di Destinazione           | 3<br>Dipendenti                   | 4<br>Decorrenza                                             | 5<br>Conferma   |
| Ragione Sociale                      | Partita Iva                            | •                                 | Codice Fiscale                                              | •               |
| Matricola INPS<br>Seleziona una sede |                                        |                                   | V ID Azienda                                                |                 |
| - Indietro                           |                                        |                                   |                                                             | Avanti          |
| licca qui per tornare al             | llo STEP 1 Seleziona la<br>presente pi | a sede qualora ne sia<br>ù di una | Clicca qui per passi                                        | are allo STEP 3 |

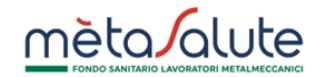

#### 3.3. STEP 3 - Dipendenti

In questo step è necessario indicare i dipendenti per i quali si sta richiedendo lo spostamento da un'azienda all'altra.

La selezione dei dipendenti deve essere eseguita tramite file Excel nel quale è necessario riportare unicamente il codice fiscale del dipendente.

Il modello del file Excel può essere scaricato dal link presente nella pagina.

| Clicca qui c               | aricare i dipende                                                  | nti dal file                                                  |                 | Link per scarica<br>selezione dei dij | ire il modello per la<br>pendenti |
|----------------------------|--------------------------------------------------------------------|---------------------------------------------------------------|-----------------|---------------------------------------|-----------------------------------|
| Azienc                     | 1<br>Ja di Origine                                                 | 2<br>Azienda di Destinazione                                  | 3<br>Dipendenti | 4<br>Decorrenzo                       | 5<br>Conferma                     |
| Si prega di<br>ModelloRici | rispettare la formatta<br>hiestaSpostamentaDi<br>elenco dipendenti | azione presente nel modello qui for<br>pendenti (scaricabile) | nito:           |                                       |                                   |
| ←                          | Indietro                                                           |                                                               |                 |                                       | Avanti $\rightarrow$              |
| Clicca qui                 | per tornare allo                                                   | STEP 2                                                        |                 | Clicca qui p                          | er passare allo STEP 4 –          |

#### 3.4. STEP 4 – Decorrenza

In questo step è necessario indicare il mese di decorrenza del trasferimento:

| Azienda di Origine | 2<br>Azienda di Destinazione | 3<br>Dipendenti | 4<br>Decorrenza | 5<br>Conferma |
|--------------------|------------------------------|-----------------|-----------------|---------------|
| Azienda di Origine | Azienda di Destinazione      | Dipendenti      | Decorrenza      | Conf          |

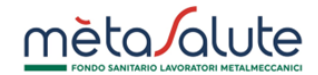

#### 3.5. STEP 5 – Conferma

Questo step è necessario per confermare l'inserimento della richiesta di spostamento dei dipendenti.

È possibile inserire delle note per il Fondo.

| 1                                    | 2                       | 3                                        | 4                                                                                          | 5                                                                          |
|--------------------------------------|-------------------------|------------------------------------------|--------------------------------------------------------------------------------------------|----------------------------------------------------------------------------|
| Azienda di Origine                   | Azienda di Destinazione | Dipendenti                               | Decorrenza                                                                                 | Conterma                                                                   |
| Azienda di origine                   |                         | Azienda di des                           | tinozione                                                                                  |                                                                            |
| Ragione Sociale                      |                         | Ragione Sociale                          |                                                                                            |                                                                            |
| AZIENDA DEMO                         |                         | WV                                       |                                                                                            |                                                                            |
| Partita Iva                          |                         | Partita Iva                              |                                                                                            |                                                                            |
| 10608511217                          | Codice Fiscale          | 12024470960                              | Codice                                                                                     | Fiscale                                                                    |
| Matricola INPS                       |                         | Matricola INPS                           |                                                                                            |                                                                            |
| Sede Principale - VIA DEMO (ROMA) co | n maticola              | Sede Principale -                        | VIA DEMO (ROMA) con maticola                                                               |                                                                            |
| ID Azienda                           |                         | ID Azienda                               |                                                                                            |                                                                            |
| 69465                                |                         | 69586                                    |                                                                                            |                                                                            |
| Piani Sanitari Azienda Partenza      |                         | Piani Sanitari Az                        | ienda Arrivo                                                                               |                                                                            |
| PIANO BASE                           |                         | Nessun risultato                         | trovato.                                                                                   |                                                                            |
| Note per il Fondo                    |                         | Data trasferim                           | ento                                                                                       |                                                                            |
|                                      |                         | 02/2025                                  |                                                                                            |                                                                            |
|                                      |                         | La contribuzione n<br>decorrere dalla co | elativa alla competenza di gennaio 2025 è (<br>mpetenza di febbraio 2025, sarà invece a co | a carico dell'azienda di origine. A<br>arico dell'azienda di destinazione. |
|                                      |                         |                                          |                                                                                            |                                                                            |
| · Indietro                           |                         | •                                        |                                                                                            | Conferma e invia richiesta                                                 |
|                                      |                         |                                          |                                                                                            |                                                                            |

#### 4. Elenco richieste

Nell'elenco è possibile vedere lo stato delle richieste, che può assumere i seguenti valori:

- INVIATA: la richiesta è in attesa di essere presa in carico dal Fondo.
- IN LAVORAZIONE: la richiesta è stata presa in carico dal Fondo.
- **COMPLETATA:** la richiesta si è conclusa con esito positivo.
- **RIFIUTATA:** la richiesta si è conclusa con esito negativo.

La campanella gialla in corrispondenza dell' ID della richiesta indica che sono presenti note del Fondo non ancora lette dall'azienda.

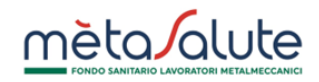

### Clicca sulla singola richiesta per visualizzarne il dettaglio

|            |                       | 1-9 di 9 richies                   | te << < 1                  | > >> 20 🗸                                  |                | $\odot$                | Nuova Richiesta        |
|------------|-----------------------|------------------------------------|----------------------------|--------------------------------------------|----------------|------------------------|------------------------|
| ID domanda | ID Azienda<br>Origine | Ragione Sociale<br>Azienda Origine | ID Azienda<br>Destinazione | Ragione Sociale<br>Azienda<br>Destinazione | Stato Domanda  | Data Creazione         | Data Modifica          |
| 4728       | 1                     | AZIENDA<br>DEMO                    | 19176                      | METASALUTE                                 | ΙΝΥΙΑΤΑ        | 24/06/2025<br>12:15:52 | 24/06/2025<br>12:15:52 |
| 4725       | 1                     | AZIENDA<br>DEMO                    | 19176                      | METASALUTE                                 | IN LAVORAZIONE | 20/06/2025<br>09:27:30 | 20/06/2025<br>09:32:27 |
| 4724       | 1                     | AZIENDA<br>DEMO                    | 19176                      | METASALUTE                                 | IN LAVORAZIONE | 20/06/2025<br>09:23:44 | 20/06/2025<br>09:24:13 |
| 4723       | 1                     | AZIENDA<br>DEMO                    | 4522                       | METASALUTE                                 | COMPLETATA     | 19/06/2025 16:01:10    | 19/06/2025 16:04       |
| 4722       | 1                     | AZIENDA<br>DEMO                    | 4522                       | METASALUTE                                 | IN LAVORAZIONE | 19/06/2025<br>13:27:27 | 19/06/2025<br>13:27:48 |
| 4721       | 1                     | AZIENDA<br>DEMO                    | 4522                       | METASALUTE                                 | IN LAVORAZIONE | 19/06/2025 13:25:21    | 19/06/2025<br>13:25:34 |
| 4720       | 1                     | AZIENDA<br>DEMO                    | 4522                       | METASALUTE                                 | COMPLETATA     | 19/06/2025 13:23:18    | 19/06/2025<br>13:24:15 |
| 4719       | 1                     | AZIENDA<br>DEMO                    | 19176                      | METASALUTE                                 |                | 17/06/2025<br>17:08:50 | 17/06/2025 17:12       |
| 4718       |                       | AZIENDA<br>DEMO                    | 4522                       | METASALUTE                                 | RIFIUTATA      | 17/06/2025 17:07:02    | 17/06/2025 17:13       |

#### 4.1. Dettaglio richiesta

Cliccando sulla singola richiesta è possibile visualizzare il dettaglio della stessa, dove sono riportate le eventuali note del Fondo:

|                                                                                                    |                                                              | Stato della richiesta                                                                                                    |
|----------------------------------------------------------------------------------------------------|--------------------------------------------------------------|----------------------------------------------------------------------------------------------------|
| chieste di spostamento dipenden<br>tività richiesta: Spostamento Dip                                                                                      | nti<br>endenti Azienda                                       | COMPLETA                                                                                                    |
| Azienda di origine<br>Regione Sociale<br>AZIENDA DEMO<br>Puritia Iva<br>00351570270<br>Matricola INPS<br>AZIENDA DEMO - VIA ROMA 1 (RO<br>1) Asienda<br>1 | Codice Fiscole<br>00351570270<br>DMA) con matricola 12345678 | Azienda di destinazione Rogione Sociale METASALUTE Partita Iva 08450891000 08450891000 0845089100 0845089100 084508 084508 |
| File di richiesta gestione<br>Motivi sospensione e respingimento, og<br>Note per il fondo                                                                 | giornamenta del 18,12,2024.xlsx                              | Data trasferimento<br>05/2025<br>Note per l'azienda<br>trasferimento effettuato con successo                                                                                                    |
| D indietro                                                                                                    | Nota                                                         | del Fondo                                                                                                    |